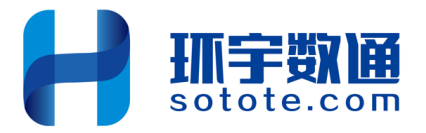

# ECS 云服务器

# 安全巡检

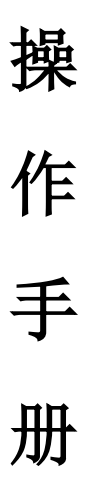

北京环宇数通科技有限公司 中国领先的云安全服务商

2024年3月

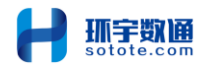

# 前言

云计算极大提升了企事业单位的信息化效能,国内外云计算 厂商都提供了全面的弹性计算能力,提供了更高效率、更加安全 以及更低运维成本的云平台。

面对功能如此强大的云计算平台,是否还有必要进行定期的 人工巡检工作呢?回答是肯定的。

任何软件系统都会有不完善的地方,包括云平台本身也都在 进行不断的软件版本升级,因此定期对云平台上的信息系统进行 人工巡检是非常有必要的。巡检工作可以预防故障、保障安全、 性能优化和规范管理,同时可以发现闲置资源或低使用率资源, 进行调整而降低成本,还可以提前发现安全问题,提升服务质量, 并满足等保合规要求,以及更好的应对未来突发的安全事件。

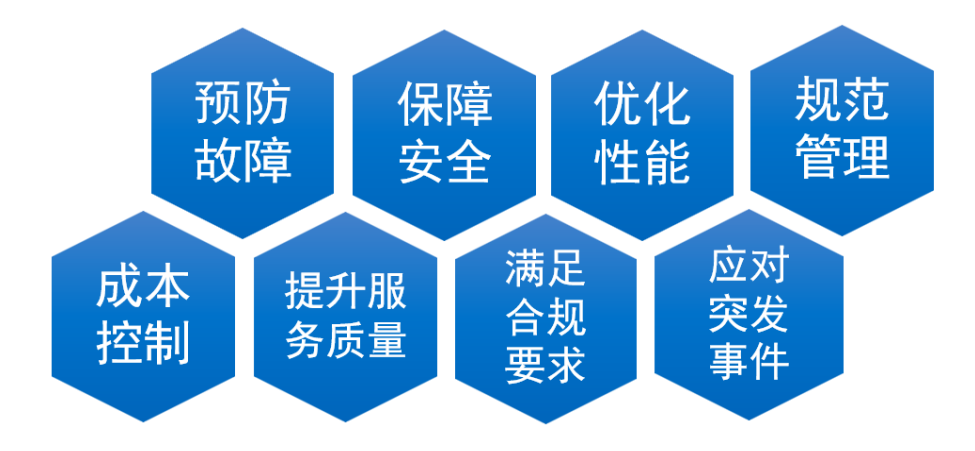

图: 巡检维护的八大价值

本文将以阿里云 ECS 云服务器为例进行说明,其他云计算平台的安全巡检指标类似! 更多的云产品和云安全产品的巡检操作手册,敬请期待!

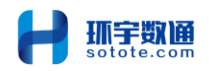

# 目 录

| →, | ECS 巡 | 经检指标项            | 4  |
|----|-------|------------------|----|
| `  | ECS 巡 | 《检操作             | 5  |
|    | 1.    | ECS 到期时间         | 5  |
|    | 2.    | 运行状态             | 7  |
|    | 3.    | CPU、内存和磁盘使用率     | 8  |
|    | 4.    | 安全组规则配置          | 9  |
|    | 5.    | 云盘快照备份策略         | 10 |
|    | 6.    | DDoS 基础防护状态      | 12 |
|    | 7.    | 云监控 agent 运行状态   | 12 |
|    | 8.    | 云监控告警规则配置        | 13 |
|    | 9.    | 云监控告警联系人配置       | 13 |
|    | 10.   | 云安全中心 agent 运行状态 | 15 |
| Ξ, | ECS 巡 | 经检结论             | 16 |

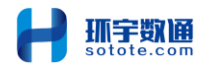

# 一、ECS 巡检指标项

| 序号 | 巡检指标                | 巡检描述                                                     |
|----|---------------------|----------------------------------------------------------|
| 1  | 到期时间                | 查看实例到期,到期时间应大于一个巡检周期。                                    |
| 2  | 运行状态                | 查看服务器状态是否为正常"运行"状态。                                      |
| 3  | CPU 使用率             | 查看服务器最近一个月 CPU 使用率平均值和峰值,是否属于合理区间(平均 30-50%,峰值不持续高于 85%) |
| 4  | 内存使用率               | 查看服务器最近一个月内存使用率,是否属于合理区间<br>(平均 30-50%,峰值不持续高于 85%)      |
| 5  | 磁盘空间使用量             | 查看服务器最近一个月磁盘占有率,是否低于80%。                                 |
| 6  | 安全组规则配置             | 查看服务器安全组端口开放情况,以及 IP 地址授权,确认开放端口都是已经业务端口和授权 IP。          |
| 7  | 云盘快照备份策略            | 查看是否开启了云盘数据自动快照策略,以及自动快照<br>策略配置合理,符合业务备份要求。             |
| 8  | DDoS 基础防护状态         | 查看 DDOS 基础防护是否开启,可查看 DDOS 运行状态。                          |
| 9  | 云监控<br>agent 运行状态   | 查看云监控 agent 是否正常运行,所有服务器的云监控 agent 都为运行状态。               |
| 10 | 云监控<br>告警规则         | 查看告警规则设置, 配置了云服务器合理告警规则。                                 |
| 11 | 云监控<br>告警联系人配置      | 查看是否正确设置了告警联系人。                                          |
| 12 | 云安全中心<br>Agent 运行状态 | 查看云安全中心 agent 是否正常运行,所有服务器的云<br>安全中心都为在线状态。              |

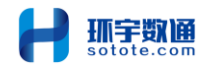

### 二、ECS 巡检操作

1. ECS 到期时间

登录阿里云官网,点击右上角"控制台",在控制台界面的搜索框中,输入"云服务器":

□ 所有书签 鹿田 ICP 編集 企业 支持 工単 冊 四 真 异 ♀ ⑦ 🔇 前体 <sup>Maj@114627...</sup> 👰 (-) 阿里 @ 工作台 Q 搜索.... 产品与服务 × 控制台升级说明 Q 云服务器 电旧版 Ð 计测 最近访问 校制公首页 云监控 云敷据库 RDS 热门产品推荐 云服务器 ECS 专有网络 VPC 对象存储 OSS ■ 云服务器 ECS 北接到1个与 无服务器 相 3 33 1110 会 云解析 DNS 云服名器 ▲ 访问控制 云服务器 ECS 🙏 负载均衡 🗙 CDN 安全漏洞 0 ♪ 対象存储 OSS

#### 实例➡地域➡点击实例服务器查看详情,查看到期时间:

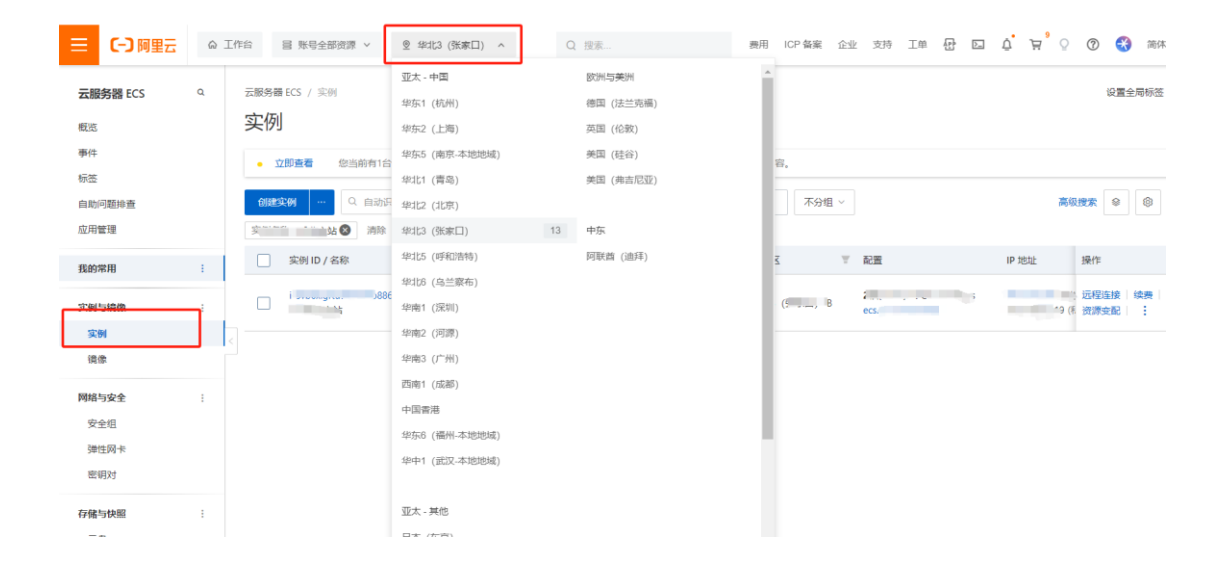

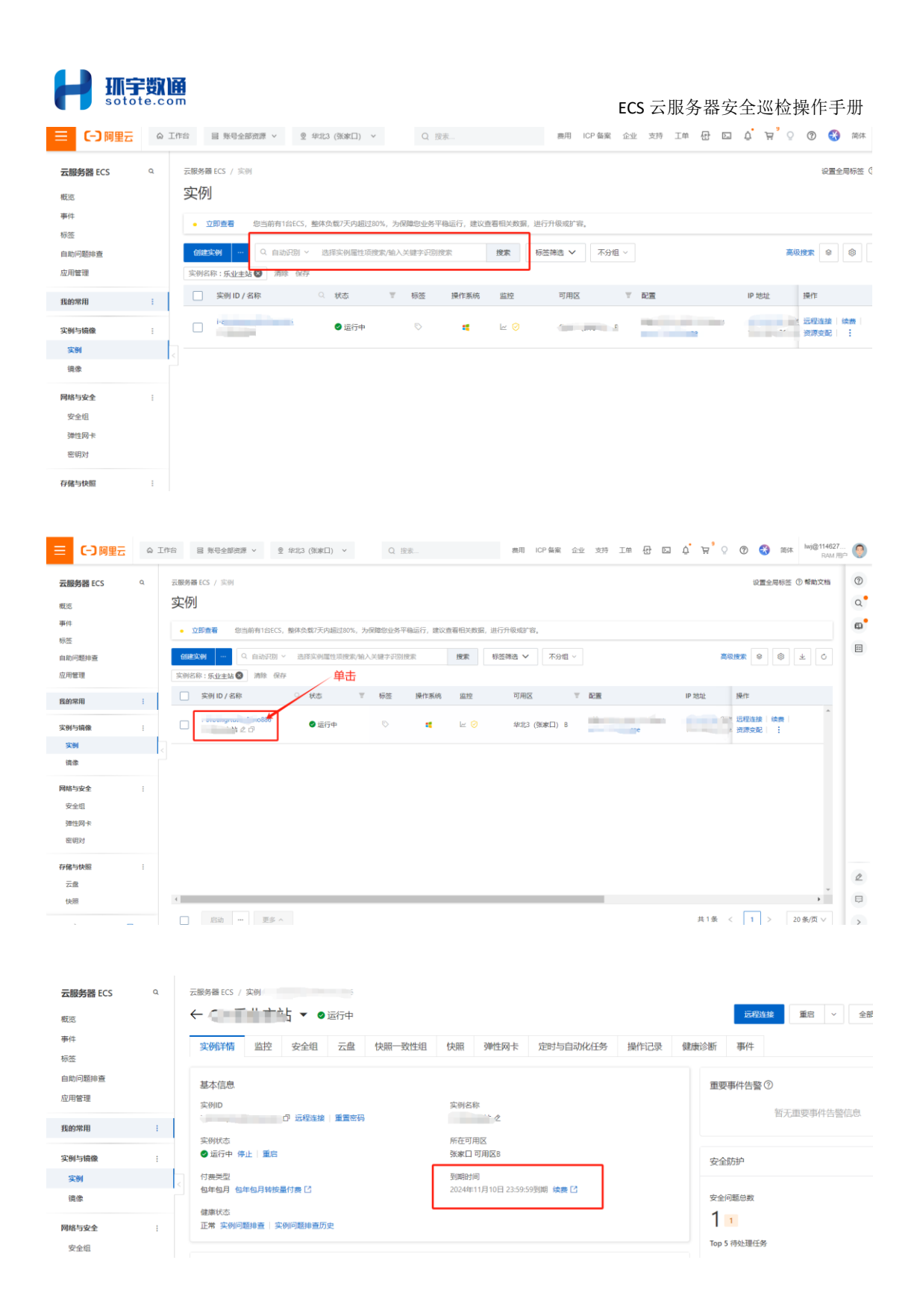

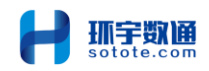

# 2. 运行状态

### "实例状态"为绿色"运行中":

| 云服务器 ECS                    | ۹   | 云服务器 ECS /                           | 实例                                                             |                           |              |                 |               |           |      |            |                           |          |
|-----------------------------|-----|--------------------------------------|----------------------------------------------------------------|---------------------------|--------------|-----------------|---------------|-----------|------|------------|---------------------------|----------|
| 概览                          |     | $\leftarrow$                         | " <u>+</u> + + 5                                               | ▼ 🥑 运行中                   |              |                 |               |           |      |            | 远程连接                      | 重启       |
| 事件                          |     | 实例详情                                 | 监控 考                                                           | 全组 云盘                     | 快服一致性        | 组快照             | 弹性网卡          | 定时与自动化任务  | 操作记录 | 健康诊断       | 事件                        |          |
| 标签                          |     |                                      |                                                                |                           |              |                 |               |           |      |            |                           |          |
| 自助问题排查                      |     | 基本信息                                 |                                                                |                           |              |                 |               |           |      | 重要         | 事件告警⑦                     |          |
| 应用管理                        |     | 实例ID                                 |                                                                |                           |              | 实例名称            |               |           |      |            |                           |          |
| 我的常用                        | :   | 1                                    | ර ර                                                            | 元程连接   重置密                | 码            |                 | `* <b>∕</b> 2 |           |      |            | Ť                         | 皆尤重要爭    |
|                             |     | 实例状态                                 |                                                                | 7                         |              | 所在可用            | Ξ             |           |      |            |                           |          |
| 实例与镜像                       | 1   | ❷ 运行中 停                              | 上 重启                                                           |                           |              | 张家山 可.          | 用区B           |           |      | 安全         | 防护                        |          |
| 实例                          |     | 付费类型<br>包年包日 包4                      | E包月转按量付a                                                       | 8 F7                      |              | 到期时间<br>2024年11 | 目10日 23:59:59 | 河湖 续费 [7] |      |            |                           |          |
| 镜像                          |     | 280812×                              |                                                                |                           |              |                 |               |           |      | 安全         | 问题总数                      |          |
| 网络与安全                       | :   | 正常 实例问题                              | 「「「」」<br>「「」」<br>「」」<br>「」」<br>「」」<br>「」」<br>「」」<br>「」」<br>「」」 | 题排查历史                     |              |                 |               |           |      | 1          | 1                         |          |
| 安全组                         |     |                                      |                                                                |                           |              |                 |               |           |      | Тор        | 5 待处理任务                   |          |
| <b>云服务器 ECS</b><br>概选<br>事件 | Q Ž | - 1895番 ECS / 1999<br>文例<br>• 立即査署 総 | ś前有1台ECS,整                                                     | 体负载7天内超过80%,              | 为保障您业务平稳运    | 运行,建议查看相关数据     | 1,进行升级或扩展     | 20 e .    |      |            | 设置全局核                     | 示签 ⑦ 帮助J |
| 标签                          |     | 61923-04                             | ) 自动识别 ~                                                       | 选择定例属性顶搜索                 | (4) 入学博家识别博士 | 招告              | 标答講选 🗸        | 不分组 >     |      | æ          |                           | a 🗸      |
| 应用管理                        |     | 实例名称                                 | 清除 保存                                                          | Part of the second second |              | 1007            |               |           |      |            |                           |          |
| 我的常用                        | ÷   |                                      |                                                                | ○ 状态                      | ▼ 标签         | 操作系统 监控         | 可用区           | 〒 配置      |      | IP 地址      | 操作                        |          |
| 实例与镜像                       | :   |                                      |                                                                | ◙ 运行中                     | $^{\odot}$   | • 🖌 🔗           | 华             | -         |      | -260.<br>9 | と 远程连接   续ま<br>系 资源支配   : |          |
| 实例                          | < - |                                      |                                                                |                           | _            |                 |               |           |      |            |                           |          |
| 镜像                          |     |                                      |                                                                |                           |              |                 |               |           |      |            |                           |          |
|                             |     |                                      |                                                                |                           |              |                 |               |           |      |            |                           |          |
| 网络与安全                       | :   |                                      |                                                                |                           |              |                 |               |           |      |            |                           |          |

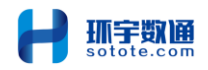

#### 3. CPU、内存和磁盘使用率

#### 查看服务器第二个选项➡监控

#### 备注:可点击查看更多指标(查看云监控)

| 云服务器 ECS                                                            | Q | 云跟务器 ECS / 实例 / -                                                                                                    |
|---------------------------------------------------------------------|---|----------------------------------------------------------------------------------------------------|
| 概览                                                                  |   | ← し_ 「 ` ` ` ` ` ` ` ` ● 运行中 返税法律 第 ■ ~                                                                                                    |
| 事件                                                                  |   | 立确详缩 燃烧 安全组 云母 中昭一致性组 中昭 谢性最卡 空时与自动化任务 操作记录 健康诊断 事件                                                                                                    |
| 标签                                                                  |   |                                                                                                    |
| 自助问题排查                                                              |   | 13月   7天 ∨ 2024-02-28 11:40:20 ~ 2024-03-06 11:40:20 □ - 健校警 💴   創建校警規則   管理校警規則   「 査                                                                                                    |
| 应用管理                                                                |   | CPU使用率         /         内存使用率         /         实例云盘读写BPS (Byte/s)                                                                                                    |
| 我的常用                                                                | ÷ | 100% 100%                                                                                                    |
| 实例与镜像                                                               | : | 75% 75% 75K 75K _ |
| 实例                                                                  |   | 50% 50% 50% 50%                                                                                                    |
| 镜像                                                                  |   |                                                                                                    |
| 网络与安全                                                               | : | 03-01 03-03 03-05 03-01 03-03 03-05 03-01 03-03 03-05 03-01 03-03 03-05 03-01 03-03                                                                                                    |
| 安全组                                                                 |   |                                                                                                    |
| 弹性网卡                                                                |   |                                                                                                    |
| 密铜对                                                                 |   |                                                                                                    |
| 存储与快照                                                               | : | 4                                                                                                    |
| 云盘                                                                  |   |                                                                                                    |
| 快照                                                                  |   |                                                                                                    |
| 4                                                                   | F |                                                                                                    |
|                                                                     |   |                                                                                                    |
|                                                                     |   |                                                                                                    |
| 云服务器 ECS                                                            | Q | 云服务器 ECS / 实例                                                                                                    |
| 概览                                                                  |   | ◆                                                                                                    |
| 事件                                                                  |   | 实例详情 监控 安全组 云盘 快服一致性组 快服 弹性网卡 定时与自动化任务 操作记录 健康诊断 事件                                                                                                    |
| 自助问题排查                                                              |   | 時间7天 ∨ 2024-02-28 11:40:20 ~ 2024-03-06 11:40:20 目                                                                                                    |
| 应用管理                                                                |   | CPU使用率 /                                                                                                    |
| 我的常用                                                                | 1 | 100%                                                                                                    |
| 定例与结构                                                               |   | 75% Disk B/S Read: 0 Byte/s                                                                                                    |
| 実例                                                                  | • | 50% Disk P5 Write: 20.09 K Byter/s                                                                                                    |
| 現像                                                                  |   |                                                                                                    |
| 网络与安全                                                               |   | 0% 11 12 14 14 14 14 14 14 14 14 14 14 14 14 14                                                                                                    |
| 安全组                                                                 |   | Cruck and a memory used utilization     Case by Meld     Case by Meld     Case by Meld                                                                                                    |
| 弹性网卡                                                                |   | 実例元豊IOPS (2/A) / 元豊使用率 / 公開帯窓 (b1/A) /                                                                                                    |
| 密相对                                                                 |   | 100%                                                                                                    |
| 存储与快照                                                               | : | 4 300K 300K 111                                                                                                    |
| 我的原用<br>实例与结果<br>实例与结果<br>强康<br>网络与安全<br>安全组<br>通信用卡<br>密切对<br>存在的对 |   | 100%       100%         10%       10%         10%       10%         10%       10%         10%       10%         10%       10%         10%       10%         10%       10%         10%       10%         10%       10%         10%       10%         10%       10%         10%       10%         10%       10%         10%       10%         10%       10%         10%       10%         10%       10%         10%       10%         10%       10%         10%       10%         10%       10%         10%       10%         10%       10%         10%       10%         10%       10%         10%       10%         10%       10%         10%       10%         10%       10%         10%       10%         10%       10%         10%       10%         10%       10%         10%       10%         10% <td< td=""></td<>                             |

| 云監控             | a | ③ 您有一项云监控商品迁移任务正在进行中(当前进度:1/4),为不需纳您正常使用                                      | 用云监控的各项功能,请尽快完  | 成迁移。云应应商品迁移向导 |                |               |                  |               |
|-----------------|---|-------------------------------------------------------------------------------|-----------------|---------------|----------------|---------------|------------------|---------------|
| 概说<br>我的補用      | : | 2002 / #11030<br>主机监控<br>2009度2004年10月202005000000、2020年1002007560月10000556、8 | 可以对应地结论重接管规则,1  | 降低温险成本。       |                |               |                  | 🖺 報助文档?       |
| 云婉薄盆控           | ^ | 全部Region > 选择主机类型 全部类型 > 主机名/实例O >                                            | / Q. 乐业主站       | .*            | 全蒙大盘 磁電        | 副操作 > 主机与插件操作 | → 新期ECS自动使转云监控(  |               |
| 应用分组<br>丰机类校    |   | □ 主机名/ID 11 argusagent 版本 11                                                  | argusagent 秋齿 マ | CPU使用率 11     | 内存使用率 』        | 11 ① 李明勁盘筠    | 所在区域             | skriv         |
| 云产品出现           |   | 3.47 (2)                                                                      | ● 运行中           | CPU : 0.26%   | 内存使用率: 64.819% | 28 %          | 44123 (例6家<br>ロ) | 监控影响 「报警规则」 … |
| KODETREPERENDED |   | □ 出量会研究开始的件 比量说到的器 比型的快速CCS主机                                                 | 已选择 0 项         |               |                |               |                  |               |
| 网络分析与监控         | ~ |                                                                               |                 |               |                |               |                  |               |
| 站中监控New         |   |                                                                               |                 |               |                |               |                  |               |
| 一次性级陶工具         |   |                                                                               |                 |               |                |               |                  |               |
| New New         |   |                                                                               |                 |               |                |               |                  |               |
| 网络质量分析器         |   |                                                                               |                 |               |                |               |                  | 0             |
| 全球网路质量分析        |   |                                                                               |                 |               |                |               |                  | -             |

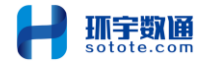

# 4. 安全组规则配置

# 查看服务器第三个选项➡安全组

| REMENDES       0       REMENDES / RM //       REMENDES / RM //       REMENDES //       REMENDES //       REMENDES |   |                                                            |                                          |                                                                |                                  |      |                                                                                             |                                                                                      |    |
|----------------------------------------------------------------------------------------------------|---|------------------------------------------------------------|------------------------------------------|----------------------------------------------------------------|----------------------------------|------|---------------------------------------------------------------------------------------------|--------------------------------------------------------------------------------------|----|
| 云服务器 ECS                                                                                                    | ۹ | 访问规则 上导入安全组                                                | 現明 古 身出 ② 健康检査                           |                                                                |                                  |      |                                                                                             |                                                                                      | C  |
|                                                                                                    |   | 入方向 出方向                                                    | 1                                        |                                                                |                                  |      |                                                                                             |                                                                                      |    |
| 标签                                                                                                    |   |                                                            |                                          |                                                                |                                  |      |                                                                                             |                                                                                      | E  |
| 自助问题排查                                                                                                    |   | 手动添加快速添加                                                   | Q 输入端口或者授权对象进                            | 世行搜索                                                           | 不合并                              | ~    |                                                                                             |                                                                                      | (3 |
| 应用管理                                                                                                    |   | 授权策略 优先级                                                   | 3 协议类型                                   | 第日范围 ⑦                                                         | 授权对象 ⑦                           | 描述   | 创建时间                                                                                        | 操作                                                                                   |    |
| 我的常用                                                                                                    | 4 | □ ⊘ 允许 1                                                   | 自定义 TCP                                  | 目的: 8081/8081                                                  | 14.7 × 14                        | -    | 2023年11月21日 16:03:41                                                                        | 编辑   复制   删除                                                                         |    |
| 实例与镜像                                                                                                    | 1 | □ ⊗ 允许 1                                                   | 自定义 TCP                                  | 目的: 10050/10050                                                | it 2                             |      | 2023年7月5日 10:29:23                                                                          | 编辑   复制   删除                                                                         |    |
| 实例                                                                                                    |   | < ② 允许 1                                                   | 自定义 TCP                                  | 目的: 22/22                                                      | 20                               | 1000 | 2021年12月8日 15:57:29                                                                         | 编辑   复制   删除                                                                         |    |
| 這像                                                                                                    |   | □ ◎ 允许 1                                                   | 自定义 TCP                                  | 目的: 3389/3389                                                  | 課 1                              |      | 2021年11月24日 10:33:56                                                                        | 编辑   复制   删除                                                                         |    |
| 网络与安全                                                                                                    |   |                                                            |                                          |                                                                |                                  |      |                                                                                             |                                                                                      |    |
|                                                                                                    | - | □ ⊗ 允许 1                                                   | 自定义 TCP                                  | 目的: 443/443                                                    | in: v.                           |      | 2021年7月1日 15:27:09                                                                          | 编辑   复制   删除                                                                         |    |
| 安全相                                                                                                    | : | <ul> <li>○ 尤许 1</li> <li>○ 允许 1</li> </ul>                 | 自定义 TCP<br>自定义 TCP                       | 目的: 443/443<br>目的: 3306/3306                                   | 395 V.<br>36. 7. 3.0             |      | 2021年7月1日 15:27:09<br>2020年12月16日 10:53:43                                                  | 編編   第刑   删除<br>編編   第刊   删除                                                         | L  |
| 安全相<br>弹性网卡<br>密钥对                                                                                                    | : | <ul> <li>○ 九许 1</li> <li>○ 九许 1</li> <li>○ 九许 1</li> </ul> | 自定义 TCP<br>自定义 TCP<br>自定义 TCP            | 目的: 443/443<br>目的: 3306/3306<br>目的: 8080/8080                  | 激eい.<br>別 1、3.0<br>課で 0          |      | 2021年7月1日 15:27:09<br>2020年12月16日 10:53:43<br>2020年12月16日 10:53:43                          |                                                                                      |    |
| 安全相<br>弹性网卡<br>密钥对                                                                                                    | : | <ul> <li>○ 方許 1</li> <li>○ 方許 1</li> <li>○ 方許 1</li> </ul> | 自定义 TCP<br>自定义 TCP<br>自定义 TCP            | 目的: 443/443<br>目的: 3306/3306<br>目的: 8080/8080                  | 潜すい。<br>第一3、301<br>課:0 0<br>第-00 |      | 2021年7月1日 15:27:09<br>2020年12月16日 10:53:43<br>2020年12月16日 10:53:43<br>2020年12月16日 10:53:43  | 9848   5256   2019<br>9848   5256   2019<br>9848   5256   2019                       |    |
| <u>安全和</u><br>弾性网卡<br>密明対<br>存儲与快照<br>云盘                                                                                                    | : | ○方許     1       ○方許     1       ○方許     1       ○方許     1  | 自定文 TCP<br>自定文 TCP<br>自定文 TCP<br>自定文 TCP | 日前2 443/443<br>日前2 3306/3306<br>日前2 8080/8080<br>日前2 8888/8888 | 新い<br>2、1、30<br>来の<br>- 0<br>来の  |      | 2021##7月1日 15:27:09<br>2020#12月16日 10:53:43<br>2020#12月16日 10:53:43<br>2020#12月16日 10:53:43 | 4648   3256   2010<br>4648   3256   2010<br>4648   3256   2010<br>4648   3256   2010 | ٩  |

#### 5. 云盘快照备份策略

#### 选择云服务器左侧存储与快照➡快照➡自动快照策略

| 云服务器 ECS                           | Q | 快照                    |            |     |                                                                                                    |                                                                                                    |       |                         |      |      | S 整机备份 [2] |
|------------------------------------|---|-----------------------|------------|-----|----------------------------------------------------------------------------------------------------|----------------------------------------------------------------------------------------------------|-------|-------------------------|------|------|------------|
| 应用管理                               |   | 当前地域快照总量 计费提示 计费规则 快骤 | 統備         |     | 当前地域快振个数                                                                                                    | 存储容量单位包 ③                                                                                                    |       | OSS资源                   | 包 ⑦  |      |            |
| 我的常用                               | - |                       |            |     | 20001 0                                                                                                    | ● 个生效中 立即购引                                                                                                    | e.    | 查看资源                    | 包立即则 | 9买   |            |
| 实例与镜像                              | 1 | 快服一致性组 云虚快照 快照锁       | 自动快照策      | 略   | 快照用量                                                                                                    |                                                                                                    |       |                         |      |      |            |
| 实例                                 |   | 前建快服策整 自动快服策整□ > 指入   | 。自动快照策略iD精 | 确查询 | Q 标签                                                                                                    | 諦進 ~                                                                                                    |       |                         |      |      | C          |
| 请你                                 |   | 自动快照策略ID              | 状态         | 标签  | 快服策路详情                                                                                                    |                                                                                                    | 关联云盘数 | 策略创建时间                  | 操作   |      |            |
| <b>网络与安全</b><br>安全组<br>弹性网卡<br>密钥对 | 1 | < Probkdu2q           | • E#       | Ð   | 开始世间 00.00,01:00,10:00,11:00,<br>17:00,18:00,19:00,02:00,<br>04:00,05:00,06:00,07:00,<br>電気日期 周一,周二,周二,周三,周五<br>保留时间 持续保留,直至快期感望。<br>快期時世球算制 未回用 | 12:00, 13:00, 14:00, 15:00, 16:00,<br>20:00, 21:00, 22:00, 23:00, 03:00,<br>08:00, 09:00<br>1. 周六, 周日<br>5.到额旗上现后被自动删除 | 0     | 2020年11月26日<br>09:25:24 | 修改策略 | 设置云盘 | 删除策略       |
| 存储与快照                              | 1 |                       | ●正常        | Ø   | 开始时间 02:00<br>重复日期 周一,周二,周三,周四,周王<br>保留时间 15天<br>快朋務地域質制 未启用                                                                                     | 5. 陶六, 阁日                                                                                                    | 15    | 2020年11月12日<br>14:46:34 | 修改策略 | 设置云盘 | 删除策略       |
| 部署与弹性<br>弹性伸缩 [2]                  | I | and a super-          | ● IF#      | Ø   | 开始时间 02:00<br>重复日期 周六<br>保留时间 持续保留,直至快照数量边<br>快照跨地成复制 未启用                                                                                        | 的發展上限后被自动删除                                                                                                    | 0     | 2020年11月12日<br>14:44:45 | 修改策略 | 设置云盘 | 删除策整       |

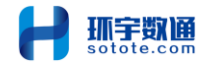

| 创建快照策略 ②                                  | >                                                                                                    | <     |
|-------------------------------------------|----------------------------------------------------------------------------------------------------|-------|
| 快照服务为每块云盘提供10<br>照策略所生成的时间最早的             | 00个自动快照额度,当某块云盘的自动快照数量达到额度上限,在创建新的快照任务时,系统会删除由自动快<br>自动快照点。                                                    |       |
| 如果云盘数据量大,一次打<br>11:00为自动快照时间点,9<br>11:00。 | 快照时长超过两个自动快照时间点间隔,则下一个时间点不打快照自动跳过。例如:用户设置9:00、10:00、<br>:00打快照的时候时长为70分钟,也就是10:10才打完,那10:00预设时间点将不打快照,下个快照时间点为 |       |
| 策略配置                                      |                                                                                                    |       |
| * 策略名称                                    | 自动快照30天每天一個                                                                                                    |       |
| * 重复日期                                    | 周一 × 周二 × 周三 × 周四 × 周五 × 周六 × 周日 ×                                                                             |       |
| * 开始时间                                    | 01:00×<br>当前住服等略执行时间为在八区 (UTC+8) 时间                                                                            |       |
| 保留时间                                      | <ul> <li>■ 自定义时长 30 天 保留天数取值范围: 1-65535</li> </ul>                                                             |       |
|                                           | 持续保留,直至快照数量达到额度上限后被自动删除<br>修改保留时间不影响历史快照,只对新增快照生效。                                                             |       |
|                                           |                                                                                                    |       |
|                                           | - 172月18日5405年6月<br>                                                                                           |       |
| 10A2                                      | 请选择或输入完整的标签键 		 ; 请选择或输入完整的标签值                                                                                 |       |
|                                           |                                                                                                    |       |
| 资源组                                       | 清选择     V     C                                                                                                |       |
| 快照跨地域复制                                   | □ 启用                                                                                                    |       |
|                                           | 启用快照跨地域复制后,通过该快照策略创建的快照将自动复制到目标地域,同时在复制的过程中将会产生                                                                | £     |
|                                           | 加重复制轰冲,并和轰冲得多处天振口袭<br>使用限制:针对加密云盘,该复制能力暂不支持                                                                    |       |
|                                           |                                                                                                    |       |
|                                           | 一次によります。                                                                                                    |       |
|                                           |                                                                                                    |       |
|                                           |                                                                                                    |       |
| 设置云盘 ⑦                                    | × oss资源包 ⑦                                                                                                    |       |
| 未设置策略云盘已设置策略云盘                            | 查看资源包 立即购买                                                                                                    |       |
| 实例ID >                                    | ۵ م<br>۵                                                                                                    |       |
| ID / 名称                                   | 实例D/名称 状态 类型 了属性                                                                                               |       |
|                                           | - 36 ● 使用中 ESSD Entry云蓝 系统盘<br>100 GIB (2600 IOPS) 系统盘<br>创建时间 操作                                              |       |
|                                           |                                                                                                    |       |
|                                           | 年11月26日<br>第24 修改策略   设置云盘   删除第                                                                               | E BBB |
|                                           |                                                                                                    |       |
| 4                                         | ◆ 年11月12E 修改策略 设置云盘 ▲ 新除疗                                                                                      | 問題    |

#### 备注:按照自己的业务情况设置快照策略,添加云盘

取消策略
取消

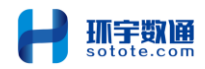

6. DDoS 基础防护状态

点击"实例",右侧界面右下侧"DDoS 基础防护":

|              |   | 止常 头例问题排盘   头例问题排盘历史                                     |                                        |              |             |         | <b>-</b>   |
|--------------|---|----------------------------------------------------------|----------------------------------------|--------------|-------------|---------|------------|
| 云服务器 ECS     | ۹ |                                                          |                                        | Top 5 待处理任务  |             |         | 19         |
| 自助问题排查       |   | 影響信息                                                     |                                        | 中危 1个IP未开启防  | 火墙          |         |            |
| 应用管理         |   |                                                          | CDLL&chite                             |              |             |         | 1.1        |
|              |   |                                                          |                                        | 。 同 天安会由心、商家 | NUMS roa    |         |            |
| <b>用的学用</b>  | 1 | ecsure im2large is the steel in seven in the interest is | 21R(VCPU) 4 GIB                        | A WAXEFUSS   | tak 🖂       |         | <b>- 4</b> |
| 2007/070     | 1 | 時性へ/昭D                                                   | 主私園IP                                  | 系统漏洞         | 弱口令         | 安全告誓事件  |            |
|              |   | 50 F2 -51 97/10                                          | 102 169 0 210 2                        | 0            | 0           | 0       |            |
| 实例与镜像        | 1 | 23 C C M440                                              | 135'100'0'513 []-                      | 0            | 0           | 0       |            |
| 实例           |   | 镜像ID                                                     | 操作系统                                   |              |             |         |            |
|              |   | 创建自定义镜像                                                  | Windows Server 2008 R2 企业版 64位中文版 ⑦ 更换 | ∧ ◎ DDoS基础防护 | (免费) 🕑      |         |            |
| 镜像           |   |                                                          |                                        |              |             |         |            |
|              |   | 专有网络                                                     | 虚拟交换机                                  |              | 清洁调慎        |         |            |
| 网络与安全        | ÷ | vpc-8vbbv3vps25rbupIs13vx 🖸 🗗 更换                         | vsw-8vbdwh45103hnc8drmd0y 🖸 🗗 更换       | 450Mbps      | 100,000pps  |         |            |
| 安全组          |   | 网络类型                                                     | 公网带宽                                   |              | $( \land )$ |         |            |
| Inclusion in |   | 专有网络                                                     | 10 Mbps (峰值) 更改带宽                      | 0-           | 防护中         | 防护上限    |            |
| 5甲1至1091下    |   |                                                          |                                        |              |             | 5.20095 | a          |
| 密相对          |   | 带宽计震方式                                                   | 自动读费                                   | *刻度仅供示意      |             |         |            |
|              |   | 按使用流量                                                    | 手动续费                                   |              |             |         |            |
| 左破与世際        | : |                                                          |                                        | ▲ □ 元防火増 [7] |             |         |            |

7. 云监控 agent 运行状态

Agent 状态显示"运行中"为正常, 否则就为非正常情况, 将无法实现 7\*24 云监控。

| 云监控             |   | 【有奖调研】参与   云监控] 易用性调研, 反馈便用                   | 书感受,赢取专属奖励! 立即参 | J               |             |                |                   |
|-----------------|---|-----------------------------------------------|-----------------|-----------------|-------------|----------------|-------------------|
| 板览<br>我的常用      |   | 云监控 / 主机监控<br>主机监控<br>云监控通过安装在主机上的云监控插件,为您采集再 | 富的操作系统层面的监控项,您  | 可以对监控项设置报警规则,   | 降低监控成本。     |                |                   |
| 云资源监控へ          |   | 全部Region > 选择主机类型 全部类                         | 型 ~ 主机名/实例ID ~  | Q 乐业主站          | ×           | 全景大盘 报         | 警操作 >   主机与插件操作 > |
| 12/H73组<br>主机监控 |   |                                               | argusagent 版本 🍴 | argusagent 状态 🏹 | CPU使用率 ↓    | 内存使用率 🎼        | 磁盘使用率 ① ↓         |
| 云产品监控           | 1 |                                               | 3.4.7 (j)       | ● 运行中           | CPU : 0.26% | 内存使用率: 64.819% | 磁盘: 28%           |
| Kubernetes容器监控  |   |                                               |                 |                 |             |                |                   |

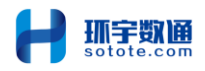

#### 8. 云监控告警规则配置

# 云监控➡报警服务(左侧菜单)➡报警规则

| 二 し」 阿里云                                    | 62 | TUER                |                                      |                                          |              | Q 包括                | 80H ICP #26 122 325                                                              | *⊥# 앱 입 나 ₩  | RAM R                    |
|---------------------------------------------|----|---------------------|--------------------------------------|------------------------------------------|--------------|---------------------|----------------------------------------------------------------------------------|--------------|--------------------------|
| 网络分析与蓝控<br>站底蓝控 Now<br>一次性球测工具<br>浏览器研究 Now | ^  | ● ◎有一可<br>云血控<br>报警 | 商云臨控南國近日<br>1832/1891<br>現 <b>见リ</b> | 學任勞正改进行中(尚輸造廠: 1/4),为                    | 9不影响却正常使用云脑的 | 984年3月1日,清平快完成迁移、云盛 | 全國國王等內容                                                                          |              | -                        |
| 网络质量分析器                                     |    | + 88                | 的保留规则                                | 全部状态 > 適值失型 >                            | 云服务翻ECS ⋎    | 当時間様  く 全部後         | ま ~ 規則名称 ~                                                                       | Q            | ± C ⊨ ⊗                  |
| 全球网路质量分析                                    |    |                     | 状态                                   | 规则名称 11                                  | 产品名称         | 关联资源                | 报警规则                                                                             | 报智联系人组       | 操作                       |
| 可把化(Dashboard)                              | ^  |                     | <ul> <li>已就用</li> </ul>              | 磁盘使用率大于75%<br>putNewAlarm_user_973fffd8  | 云服务翻ECS      | 全部资源                | (設置)<br>Host.diskusage.utilization<br>( <b>Warn</b> ) 连续 3 个周期平均值>=75 % 就通知      | 8 5 <b>5</b> | 详情:殷智历史:师改   …           |
| 网络监控大盘                                      |    |                     |                                      | 内存使用率大于85%<br>putNewAlarm_user_4af97cb   | 云服务器ECS      | 全部研算                | (実例曲変)<br>(Agent)内存使用車<br>(Warn) 连续 3 小同時平均道>=85 % 就通知                           | A 1000       | (\$444)   按照100万块   484次 |
| 高籍度指标大盘<br>报警服务                             | ^  | <u> </u>            | <ul> <li>● 日無用</li> </ul>            | 帝党运出使帝率大于80%<br>putNewAlarm_user_ff00abe | 云服务器ECS      | 全部资源                | (Network)<br>(ECS)PI負責公网流出冊應使用率<br>(Warn) 座波3 个间期平均值>=80 % 款通知                   | a name       | 谭博  樹脂历史  梯改   …         |
| 正在报警报警历史                                    |    |                     | ◎ 已氣用                                | cpu大于80%<br>putNewAlarm_user_d8525d      | 云服务器ECS      | 全部资源                | (共時時度)<br>(Agent)cpu.total<br>( <b>Warn</b> ) 法限 5 个周期平均值 > = 80 % 数過数           | 8            | 详慎   殷智历史   穆改   …       |
| 18世代的<br>段響現期<br>投警局合单                      |    |                     | ◎ 已禁用                                | 磁盘使用率<br>putNewAlarm_user_cbf5cff3       | 云服务器ECS      | 全部获得                | (磁盘)<br>(IEAgent)diskusageutilization_mountpoin<br>(Warn) 连续 3 个周期平均值 >=80 % 就通知 | A Jana       | 详情   报题历史   修改   …       |
| 一編祝馨<br>祝馨秋乐人                               |    | 0 (                 | 301                                  | 10/11 AS41 E200                          | 10項          |                     |                                                                                  |              |                          |

#### 9. 云监控告警联系人配置

#### 云监控➡报警联系人(左侧菜单)

| 网络分析与监控 へ                                     | ③ 忽有一項云监控商品迁移任务正在进行中(当前进想) | t: 1 / 4),为不影响您正常使用云监控的各项 | 功能,请尽快完成迁移。云监控商品迁移向导 |                        |            |             |
|-----------------------------------------------|----------------------------|---------------------------|----------------------|------------------------|------------|-------------|
| 站意道控New                                       | 云盧控 / 报恩联系人                |                           |                      |                        |            |             |
| 一次性拨购工具                                       | 报警联系人                      |                           |                      |                        |            |             |
| 演逐器探護 <mark>New</mark><br>网络质量分析器<br>全球网路底量分析 | 擬響联系人 段警联系组                |                           |                      |                        |            |             |
|                                               | + 創建联系人 联系人 > 9、 協力        | 直询关键字                     |                      |                        | ● 数据能      |             |
| 可视化(Dashboard) へ                              | □ 姓名                       | 手机号码                      | 彭嶺                   | 钉钉   企儆   飞书   Webhook | 所属报警组      | 操作          |
| 自定义大量                                         |                            | 19                        |                      |                        | 云脉号报暂联系人   | 1958 BB99   |
| 网络监控大盘                                        |                            | 182 - 27                  | 等待激活(再次发送激活曲)@       |                        | an roma 30 | sent more   |
| 高穩変指标大盘                                       |                            | ¥ ↓次发送搬活研)⊙               | 等待撤省(再次发送撤省百)@       |                        | 2000       | (654 BPA    |
| 报警服务 ^                                        |                            | 10 88                     | macon n              |                        | -          | 1954 BPR    |
| 正在报警                                          |                            | 18 3188                   | 轉得激活(再次发送激活雨)●       |                        |            | 编辑 医原       |
| 按醫療板                                          |                            |                           |                      | en                     |            | 1018 HIP 0  |
| 报警规则                                          |                            | 88                        | 163 com              |                        |            | (1)11 (1)11 |
| 报警黑名单<br>—權报答                                 | 1萬北京明府宮町市村田 田田田田中市市市       |                           |                      |                        |            | 共7项 < 1     |
| 报想联系人                                         |                            |                           |                      |                        |            | a           |

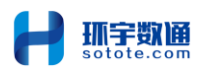

| 网络分析与监控        | ~  |                                         |                 |                                        |       |                              |   |          |                |      |        |    |
|----------------|----|-----------------------------------------|-----------------|----------------------------------------|-------|------------------------------|---|----------|----------------|------|--------|----|
| Market New     |    | 云蓝控 / 报警                                | 人派海             |                                        |       |                              |   |          |                |      |        |    |
| 一次性拨测工具        |    | 报警联系                                    | 系人              |                                        |       |                              |   |          |                |      |        |    |
| 创资需探测 New      |    |                                         |                 |                                        |       |                              |   |          |                |      |        |    |
| 网络质量分析器        | 1  | 报警联系人                                   | 报警联系组           |                                        |       |                              |   |          |                |      |        |    |
| 全球网路质量分析       |    |                                         |                 |                                        |       |                              |   |          |                |      |        |    |
|                |    | + \$15880(%.                            | 人相 9、输入查询关键字    |                                        |       |                              |   |          |                |      | 摆脱敞    | С  |
| 可视化(Dashboard) | ~  | ✓ ====main                              | 「「「「「「「「」」」」」」。 | (使取11回-2024年1日17日)                     |       |                              |   |          | Id A OLARIZER  | ER I |        | ×  |
| 自定义大盘          |    | 24/0-5/14                               |                 | ()))())))))))))))))))))))))))))))))))) |       |                              |   |          | 1907 OT BUILDE |      | ⊻_     |    |
| 网络监控大盘         |    |                                         |                 |                                        |       |                              |   |          |                |      |        |    |
| 云产品大盘          |    | 256                                     |                 | 于小规则和                                  | 司冲和通知 | #J#J   2298X   645   Webhook | £ |          |                |      | 3947   | F  |
| 高精度指标大盘        |    | <                                       |                 | .э                                     | •     |                              |   |          |                | 98   | 時間 一冊炉 | *  |
| 後警察务           | ~  |                                         |                 |                                        |       |                              |   |          |                |      |        |    |
| 正在报警           |    | 2                                       |                 |                                        |       |                              |   | 周服订单     | 接入外部报警         | Ē    | Ø      | ×  |
| 报警历史           |    |                                         |                 |                                        |       |                              |   | _        |                |      |        |    |
| 报管模板           |    | , , , , , , , , , , , , , , , , , , , , | Jan 2 2 million | 月5日)                                   |       |                              |   | RABIR: 🚺 | 接入外部报警         | Ħ    | Ø      | 2  |
| 报警规则           |    |                                         |                 |                                        |       |                              |   |          |                |      |        | 6  |
| 报警察名单          |    |                                         |                 |                                        |       |                              |   |          |                |      |        | 9  |
| 一種短醫           |    |                                         |                 |                                        |       |                              |   |          |                |      |        | 88 |
| 报警联系人          |    |                                         |                 |                                        |       |                              |   |          |                |      |        |    |
|                |    |                                         |                 |                                        |       |                              |   |          |                |      |        |    |
|                |    |                                         |                 |                                        |       |                              |   |          |                |      |        |    |
|                |    |                                         |                 |                                        |       |                              |   |          |                |      |        |    |
|                |    |                                         |                 |                                        |       |                              |   |          |                |      |        |    |
|                | 修  | 砂联系                                     | 系人归             |                                        |       |                              |   |          | ×              |      |        |    |
|                | 12 | / F/ H///                               |                 |                                        |       |                              |   |          |                |      |        |    |
|                |    |                                         |                 |                                        |       |                              |   |          |                |      |        |    |
|                |    |                                         |                 |                                        |       |                              |   |          |                |      |        |    |
|                | 细  | 名:                                      |                 |                                        |       |                              |   |          |                |      |        |    |
|                | ~  |                                         |                 |                                        |       |                              |   |          |                |      |        |    |
|                |    |                                         | 微祥 医生物          |                                        |       |                              |   |          |                |      |        |    |
|                |    | ZAXN SIX                                |                 |                                        |       |                              |   |          |                |      |        |    |

备注:

|                                    |      |                           | 0/100   |
|------------------------------------|------|---------------------------|---------|
| 选择联系人                              |      |                           |         |
| 已有联系人                              |      | 已选联系人                     |         |
| Q 输入报警联系人姓名                        |      | Q 输入报警联系人姓名               |         |
|                                    | >    | C (                       |         |
|                                    | <    |                           |         |
|                                    |      |                           |         |
| []6项                               |      | 1项                        | A       |
|                                    |      |                           |         |
| 您当前已经选择了1个联系人<br>请确保所选联系人的联系方式(电话, | 邮箱)日 | <b>"经通过验证,否则(电话,邮箱)</b> 会 | 收不到报警通知 |
|                                    |      |                           |         |
|                                    |      |                           | -       |
|                                    |      |                           |         |
| 确认取消                               |      |                           |         |

备注:查看手机号与邮箱是否激活,报警联系组是否添加。

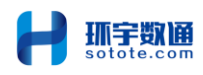

### 10. 云安全中心 agent 运行状态

### 云安全中心➡主机资产(左侧菜单)

| ×                                                                                        | (-)阿里                                                                                     |               |                                                                             |                     | Q 搜索                  | 费用         | ICP 备案   | 企业支 |
|------------------------------------------------------------------------------------------|-------------------------------------------------------------------------------------------|---------------|-----------------------------------------------------------------------------|---------------------|-----------------------|------------|----------|-----|
|                                                                                          | 产品与服务                                                                                     | >             | Q 云安全中心                                                                     |                     |                       | 0          |          | ×   |
| 收藏<br>产品                                                                                 | 列表为空,可在右<br>添加到收藏。                                                                        | 侧将您常用的云       | 最近访问                                                                        |                     |                       |            | 安全       |     |
| 热门                                                                                       | 产品推荐                                                                                      |               | 云监控 ☆ 云脈                                                                    | 务器 ECS              | 云数据库 RDS              |            |          |     |
|                                                                                          | 云服务器 ECS                                                                                  |               | 控制台首页 专有                                                                    | 网络 VPC              | 对象存储 OSS              |            |          |     |
| ⊕                                                                                        | 域名                                                                                        |               | 共规到2个与 云安全中心 相关的产品。                                                         |                     |                       |            |          |     |
| <b>ONS</b>                                                                               | 云鳐桁 DNS                                                                                   |               | <b>安全</b>                                                                   |                     |                       |            |          |     |
| •                                                                                        |                                                                                           |               | 云安全                                                                         |                     |                       |            |          |     |
| 3                                                                                        | 功归控制                                                                                      |               | 云安全中心                                                                       |                     |                       |            |          |     |
| 4                                                                                        | 负载均衡                                                                                      |               | 云安全中心 (安骑士)                                                                 |                     |                       |            |          |     |
| ×                                                                                        | CDN                                                                                       |               |                                                                             |                     |                       |            |          |     |
| a                                                                                        | 对象存储 OSS                                                                                  |               |                                                                             |                     |                       |            |          |     |
| <ul> <li>0 成憲</li> <li>云安结</li> <li>忠況</li> <li>密本中</li> <li>密本中</li> <li>密本中</li> </ul> | <ul> <li>※参加三安全中心的体验</li> <li>注中心 の</li> <li>やひ へ</li> <li>*©返</li> <li>1884 2</li> </ul> |               | #F 63第1-3mm、C<br>つ 第二日 法税 中向件 数据成年 Web服務 625年<br>4 また599-93858編 25688 また数11 | 计划任务 启动域 内根模块 Web站近 | IDCI時1发現              |            | 图 案户执任的有 | × E |
| 白谷 元が                                                                                    | \$<27 <sup>™</sup> 品<br>*品 10                                                             |               | 0                                                                           | 38 A 🗁 🧱 🦚 6        |                       |            |          |     |
| 网络                                                                                       | à                                                                                         | 全部服务器         | 13 R#QMAX R#QT R##F8 ~ #644                                                 | 常用達表条件 >>           |                       |            | 0        | ×   |
| 网始自                                                                                      | 理 ^                                                                                       | < 安全风险        | □ 脱升器信息                                                                     | 服务简/地域/VPC          | 网络北京                  | 春户湖        | 19/1     |     |
| 资/                                                                                       | *·暴露分析 合                                                                                  | 存在风险          | 2                                                                           |                     | 无网险                   | • 6        |          |     |
| H.                                                                                       | etam 🔒                                                                                    | 关机            | * - 授 争                                                                     | V, 50X              | □-   □ -   ⊕ -   ⊖ -  | L          |          |     |
| ) 服务                                                                                     | 器信息                                                                                       |               |                                                                             | 服务商/地域/VPC          | 风险状况高线                |            |          | 作   |
|                                                                                          | -                                                                                         |               |                                                                             |                     | <i>清刑汪面件<b>安</b>薄</i> | CAUSER RU  | ***于动女装  |     |
| #.                                                                                       | 一般 Non-AliCl                                                                              | ▲  核<br>o × ● |                                                                             |                     | 查-   斎 -   中 -   合 -  | <b>a</b> 6 | <u> </u> | 结   |
|                                                                                          |                                                                                           |               |                                                                             |                     |                       |            |          |     |

#### 毎页显示 20 🗸 共 1 条数据 < 1 >

### 备注:如果没有安装活异常呈现上图所状

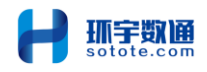

# 三、ECS 巡检结论

| ECS 巡检时间: |                         |                                                                          |            |             |  |  |  |  |
|-----------|-------------------------|--------------------------------------------------------------------------|------------|-------------|--|--|--|--|
| ECS 巡检人员: |                         |                                                                          |            |             |  |  |  |  |
| 序号        | 巡检指标                    | 巡检描述                                                                     | 正常         | 建议          |  |  |  |  |
| 1         | 到期时间                    | 查看实例到期,到期时间应大于一<br>个巡检周期。                                                | 正常/<br>非正常 | 下一个巡检周<br>期 |  |  |  |  |
| 2         | 运行状态                    | 查看服务器状态是否为正常"运<br>行"状态。                                                  |            |             |  |  |  |  |
| 3         | CPU 使用率                 | 查看服务器最近一个月 CPU 使用<br>率平均值和峰值, 是否属于合理区<br>间(平均 30-50%, 峰值不持续高<br>于 85%)   |            |             |  |  |  |  |
| 4         | 内存使用率                   | 查看服务器最近一个月内存使用<br>率,是否属于合理区间(平均<br>30-50%,峰值不持续高于85%)                    |            |             |  |  |  |  |
| 5         | 磁盘空间使<br>田母             | 查看服务器最近一个月磁盘占有<br>率 早不低于 80%                                             |            |             |  |  |  |  |
| 6         | <br>安全组规则<br>配置         | 中, 定百瓜了 60%。<br>查看服务器安全组端口开放情况,<br>以及 IP 地址授权, 确认开放端口<br>都是已经业务端口和授权 IP。 |            |             |  |  |  |  |
| 7         | 云盘快照备<br>份策略            | 查看是否开启了云盘数据自动快<br>照策略,以及自动快照策略配置合<br>理,符合业务备份要求。                         |            |             |  |  |  |  |
| 8         | DDoS 基础防<br>护状态         | 查看 DDOS 基础防护是否开启,可<br>查看 DDOS 运行状态。                                      |            |             |  |  |  |  |
| 9         | 云监控<br>agent 运行<br>状态   | 查看云监控 agent 是否正常运行,<br>所有服务器的云监控 agent 都为<br>运行状态。                       |            |             |  |  |  |  |
| 10        | 云监控<br>告警规则             | 查看告警规则设置, 配置了云服务<br>器合理告警规则。                                             |            |             |  |  |  |  |
| 11        | 云监控<br>告警联系人<br>配置      | 查看是否正确设置了告警联系人。                                                          |            |             |  |  |  |  |
| 12        | 云安全中心<br>Agent 运行<br>状态 | 查看云安全中心 agent 是否正常<br>运行,所有服务器的云安全中心都<br>为在线状态。                          |            |             |  |  |  |  |